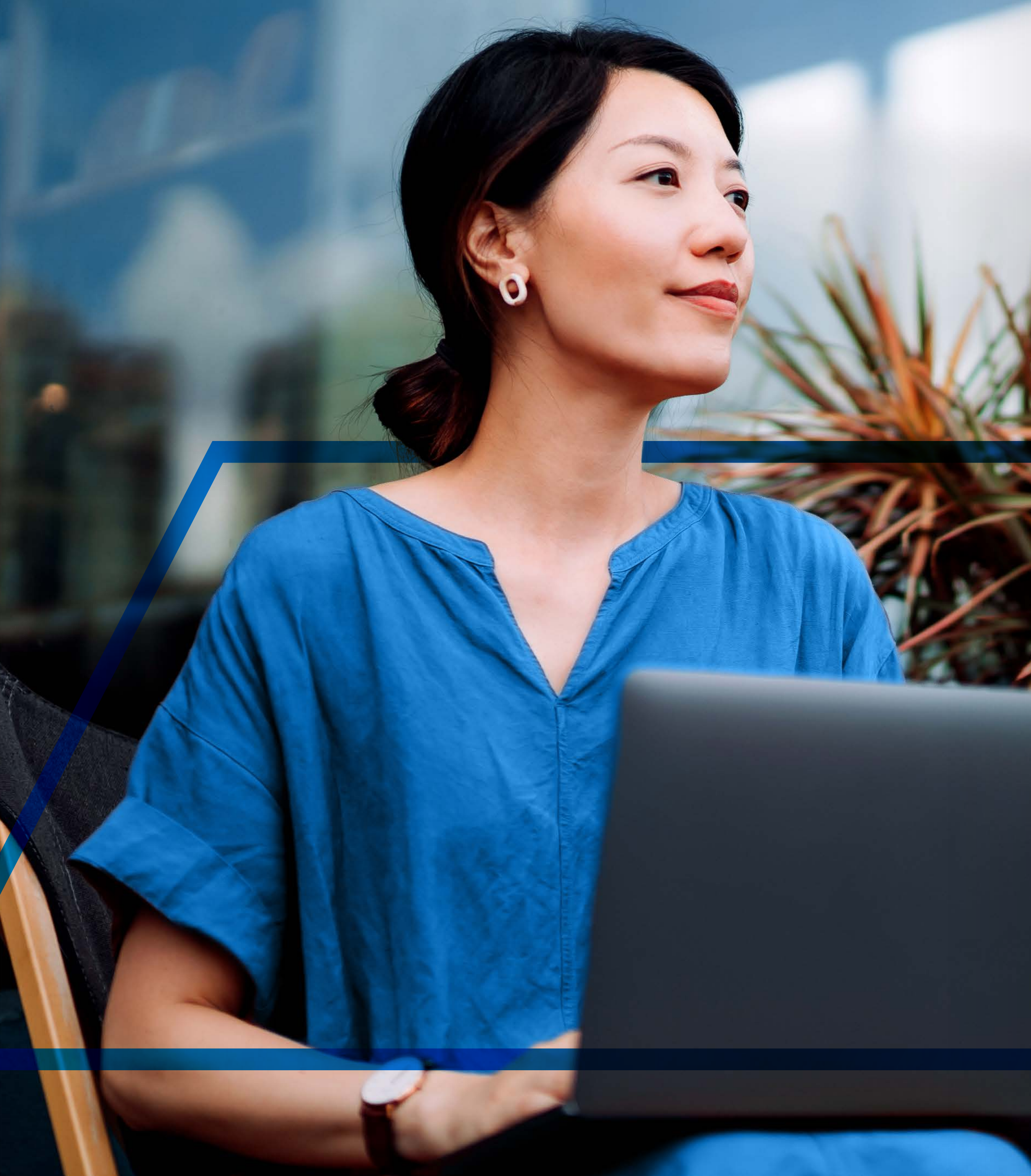

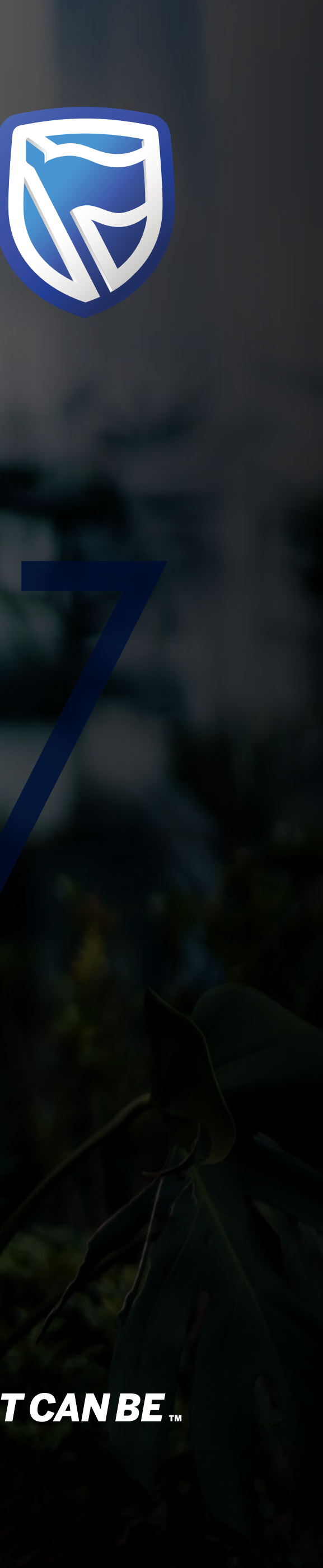

# **INTERNATIONAL ONLINE** FORGOT PASSWORD

Standard Bank IT CANBE

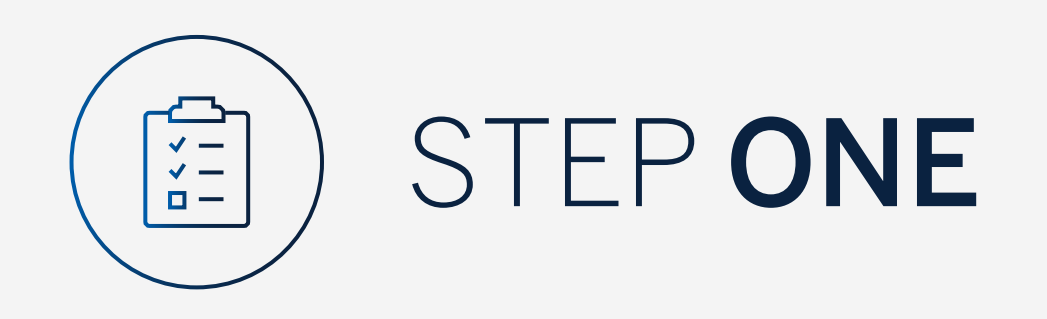

Go to:

www.international.standardbank.com

- Click on "Sign into your Account"
- Go to "Internet Banking"
- Sign in using your
  Username and Password

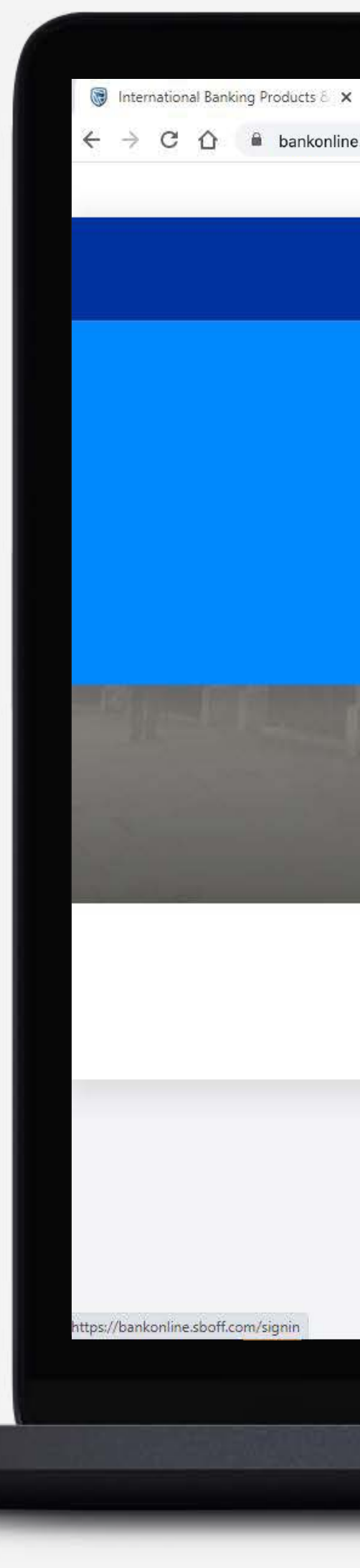

| +          |                                     |                          |                  |            |                            |                  |
|------------|-------------------------------------|--------------------------|------------------|------------|----------------------------|------------------|
| .sboff.com |                                     |                          |                  |            |                            |                  |
|            | Personal Business Wealth            |                          |                  | A          | bout us Contact us 🌑 Inte  | ernational       |
|            | Standard Bank                       | Products and Services Wa | ays to bank News | Learn More | Q Sign into yo<br>accounts | <sup>bur</sup> A |
|            |                                     |                          |                  |            |                            |                  |
|            |                                     | ESTMENT PORTAL           |                  |            | ET BANKING                 |                  |
|            |                                     |                          |                  |            |                            |                  |
|            | PORTFOLIO ONLINE                    |                          |                  |            |                            |                  |
|            |                                     |                          |                  |            |                            |                  |
|            | UK property market, and how you can | benefit.                 |                  |            |                            |                  |
|            | FIND OUT MORE                       |                          |                  |            |                            |                  |
|            |                                     |                          |                  |            |                            |                  |
|            | 鼠                                   | 6                        | 0                | nD         | Ŷ                          |                  |
|            | Bank with us                        | Borrow for your needs    | Grow you         | ur money   | Preserve what matter       | s                |
|            |                                     | h.                       |                  | h.         |                            |                  |

# Taking your business international?

See our business banking services that support your company's global growth.

Switch to business >

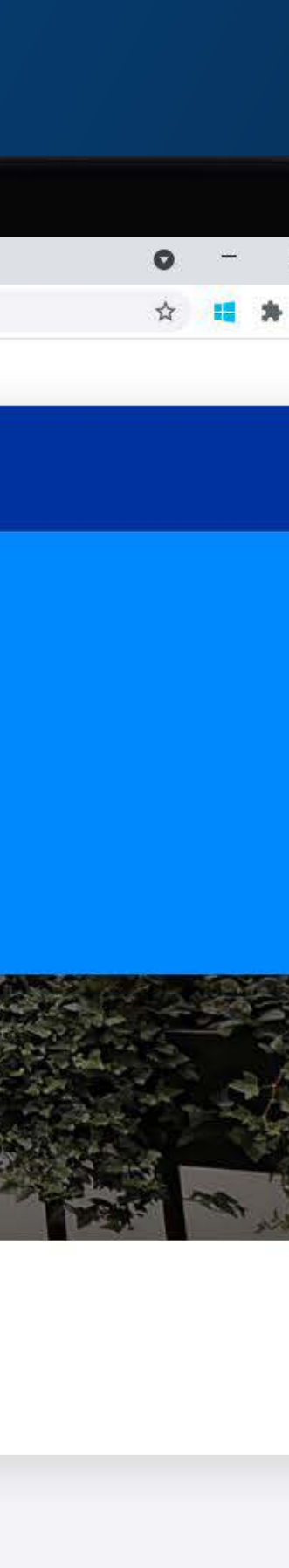

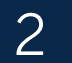

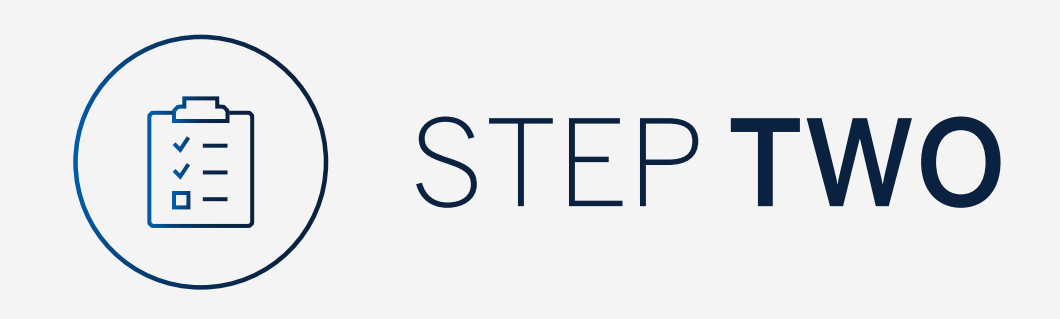

If you are an existing Internet Banking or Mobile App user **click** on **"Next"**.

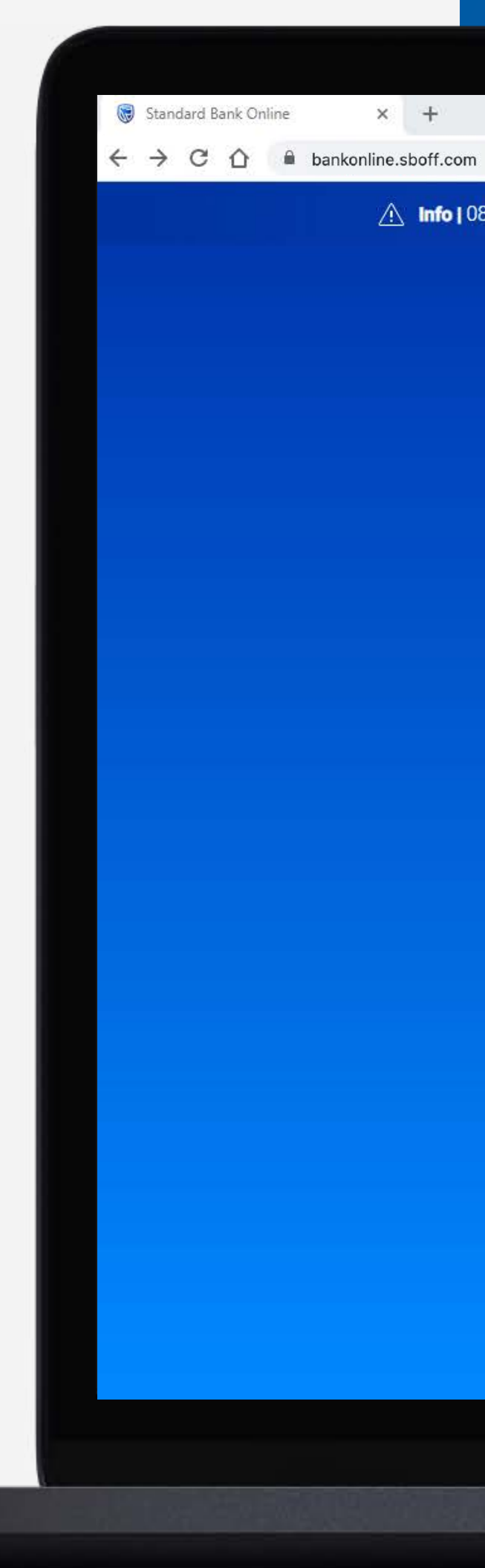

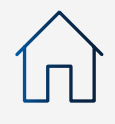

1. Info | 08/09/2021 - Don't let a fraudster take over your bank account, don't allow a caller access to your computer or security details.

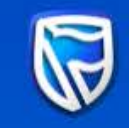

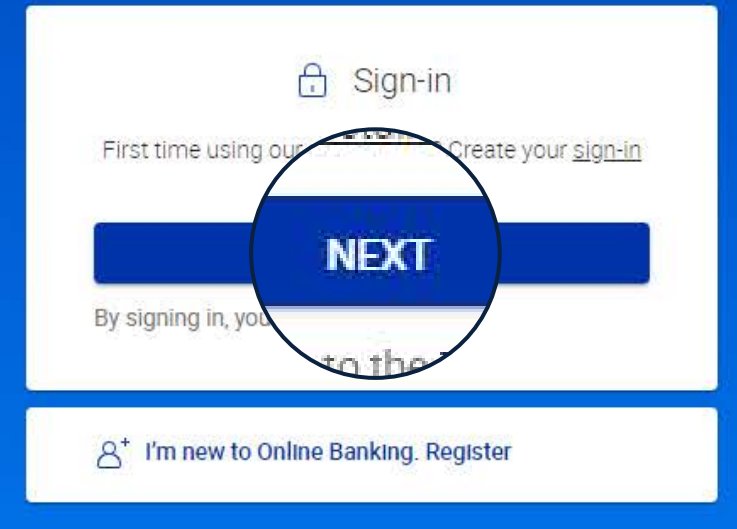

🖂 personalbanking@standardbank.com Client services +44 (0)1624 643 643 🕜 Trouble signing in? Help 🖹 FAQ

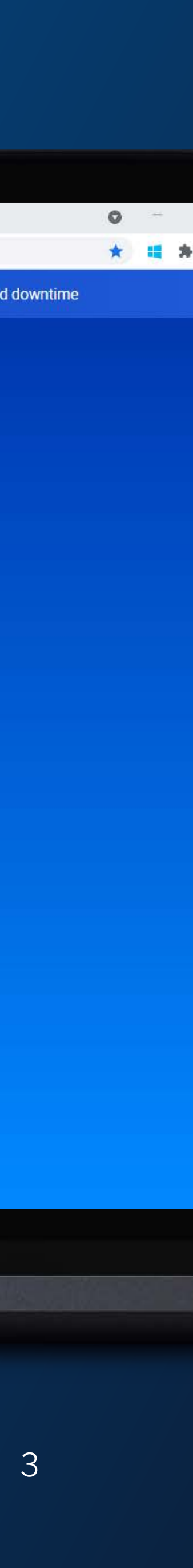

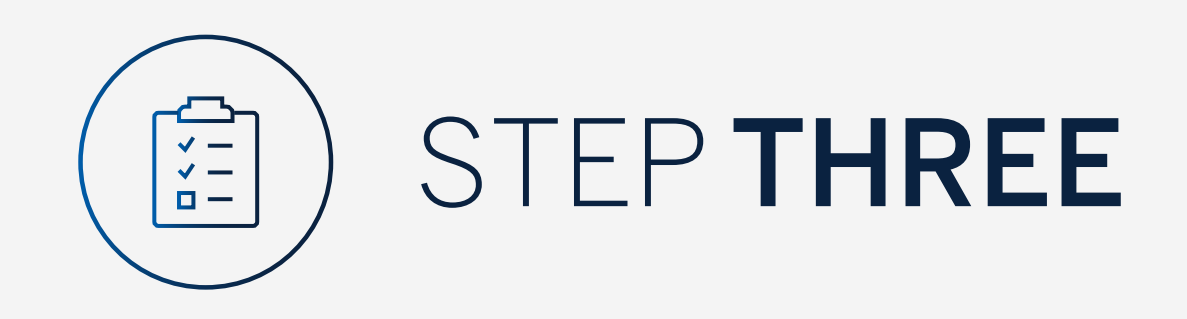

If you have forgotten your password click "Forgot Password".

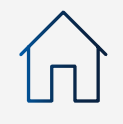

# × + $\leftrightarrow$ $\rightarrow$ C $\triangle$ a bankonline.sboff.com

당 Sign in

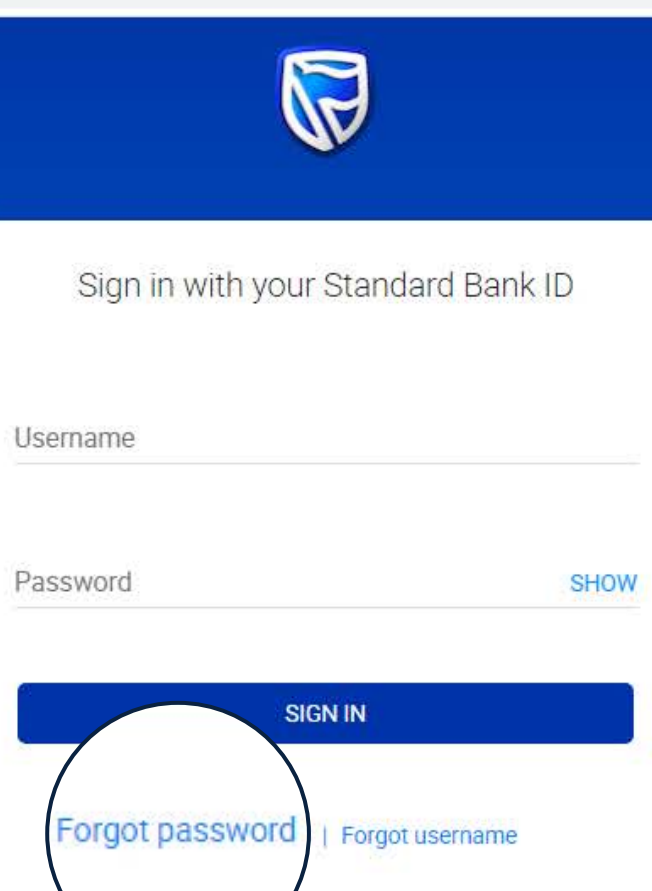

Don't have a Standard Bank ID? Register here

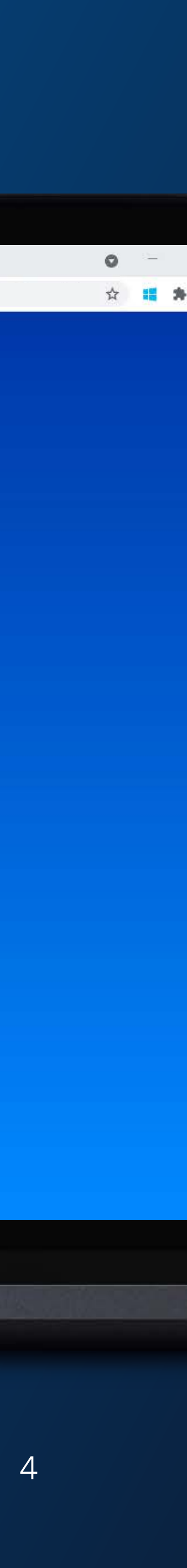

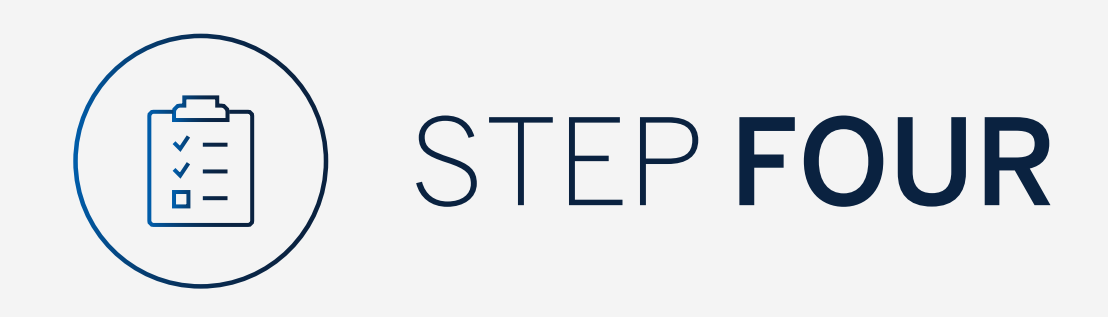

- Enter your Username
- Click "Verify"
- If you cannot recall this **click** "Forgot Username"

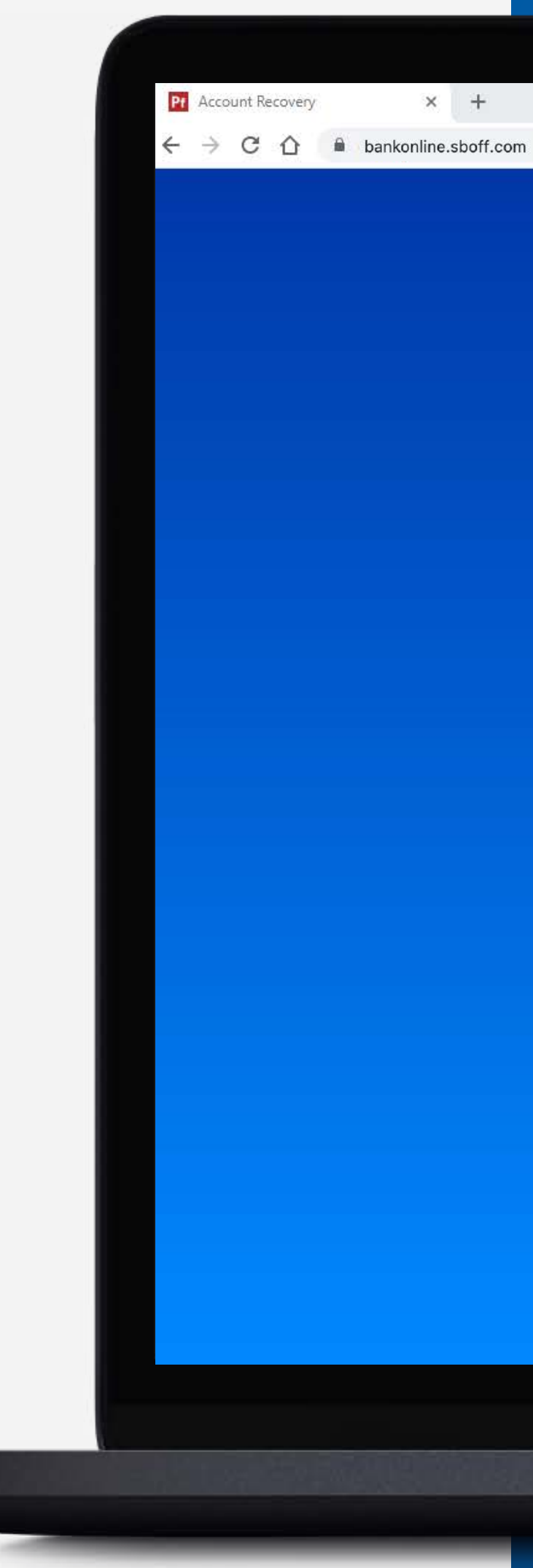

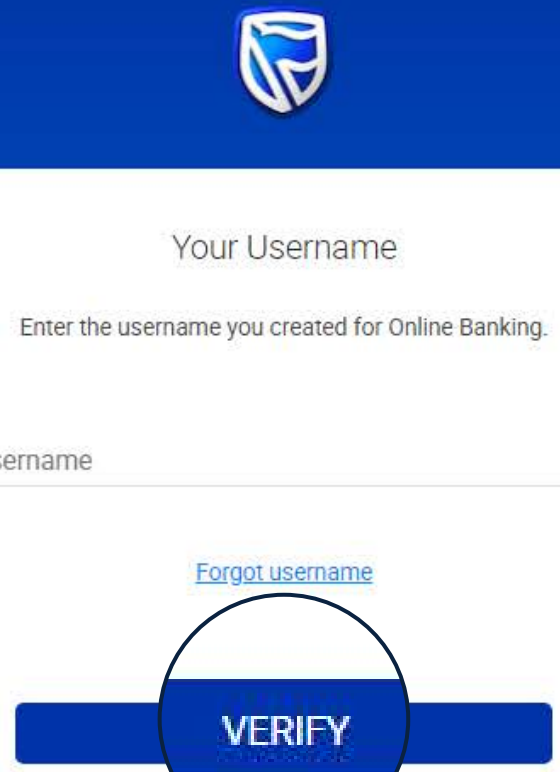

| Username | Forgot username<br>VERIFY |
|----------|---------------------------|
|          | CANCEL                    |

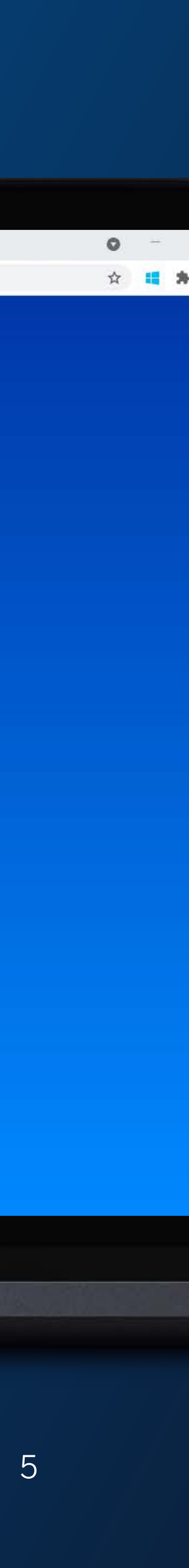

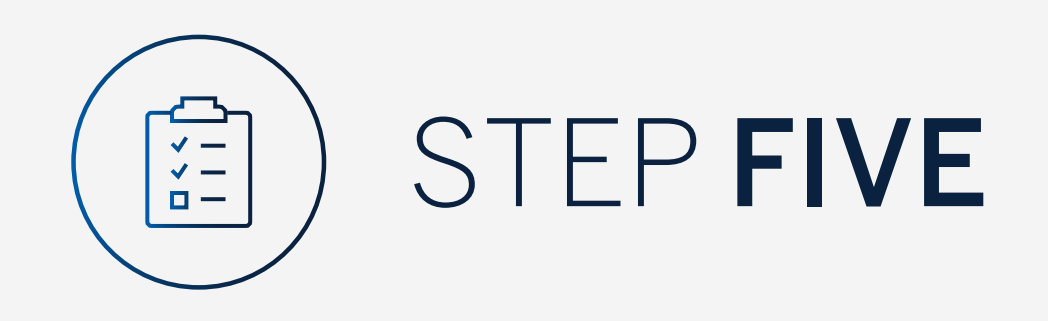

Enter your Internet Client Number (ICN) and Internet Banking Password.

- Click "Verify"
- If you cannot recall this click "Forgotten Internet **Banking Password**"

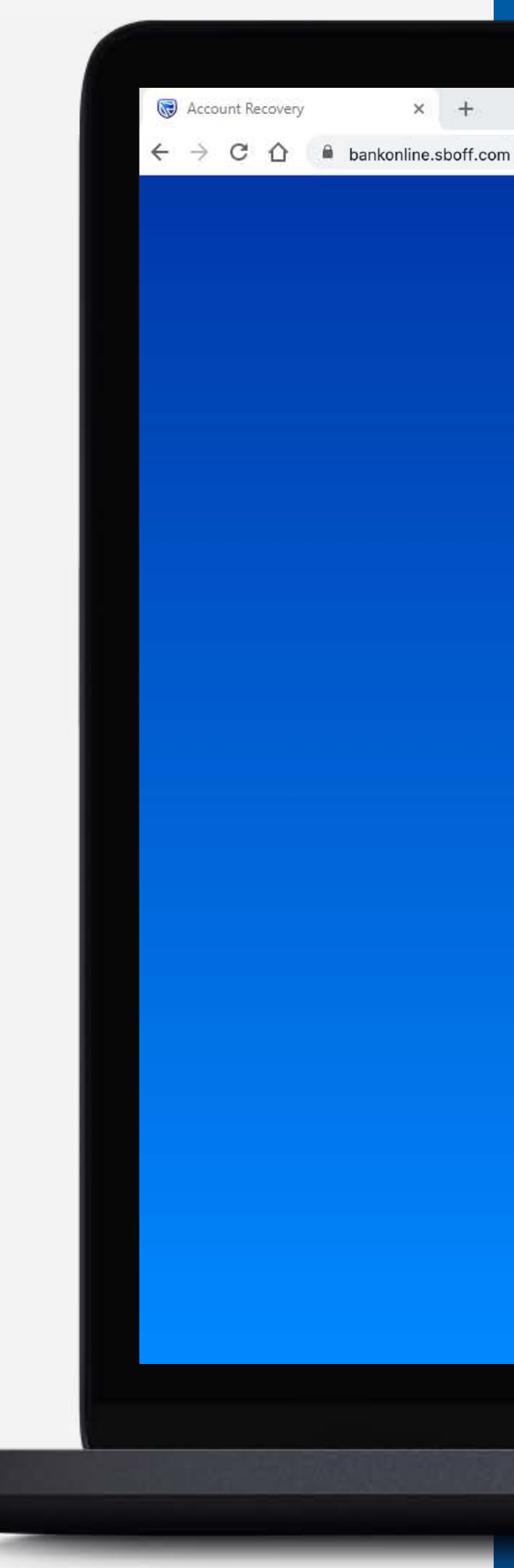

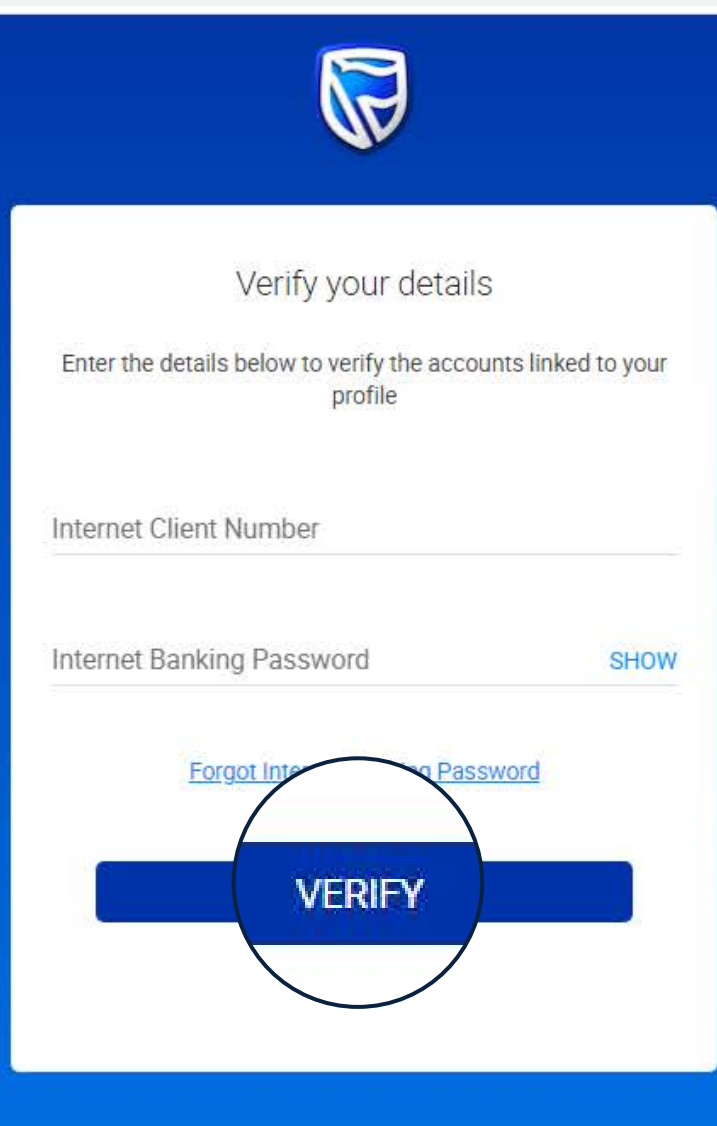

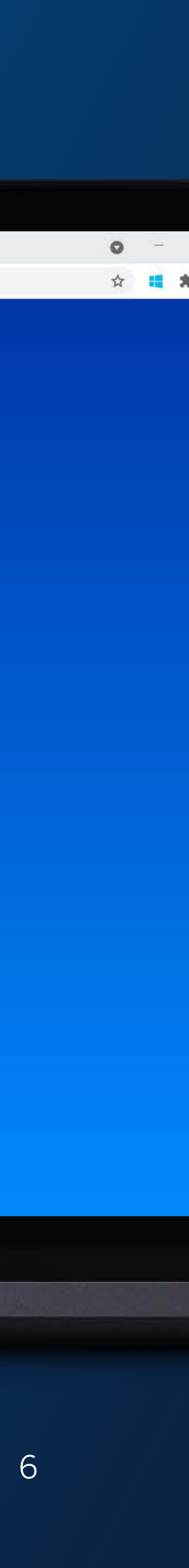

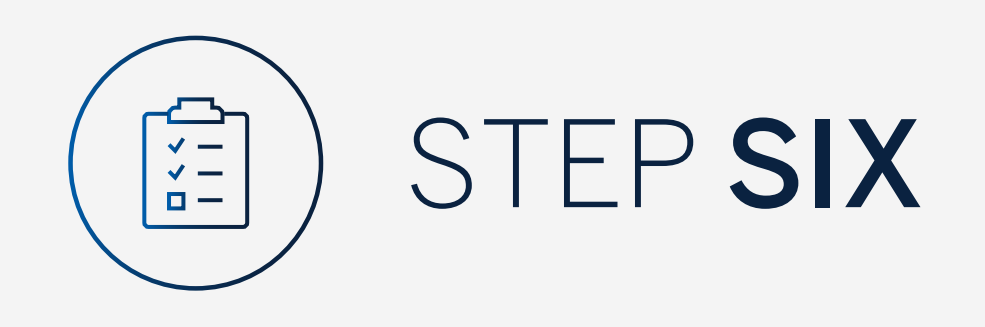

You will be asked to check your email for a verification code.

When the verification code has been entered correctly this will automatically verify.

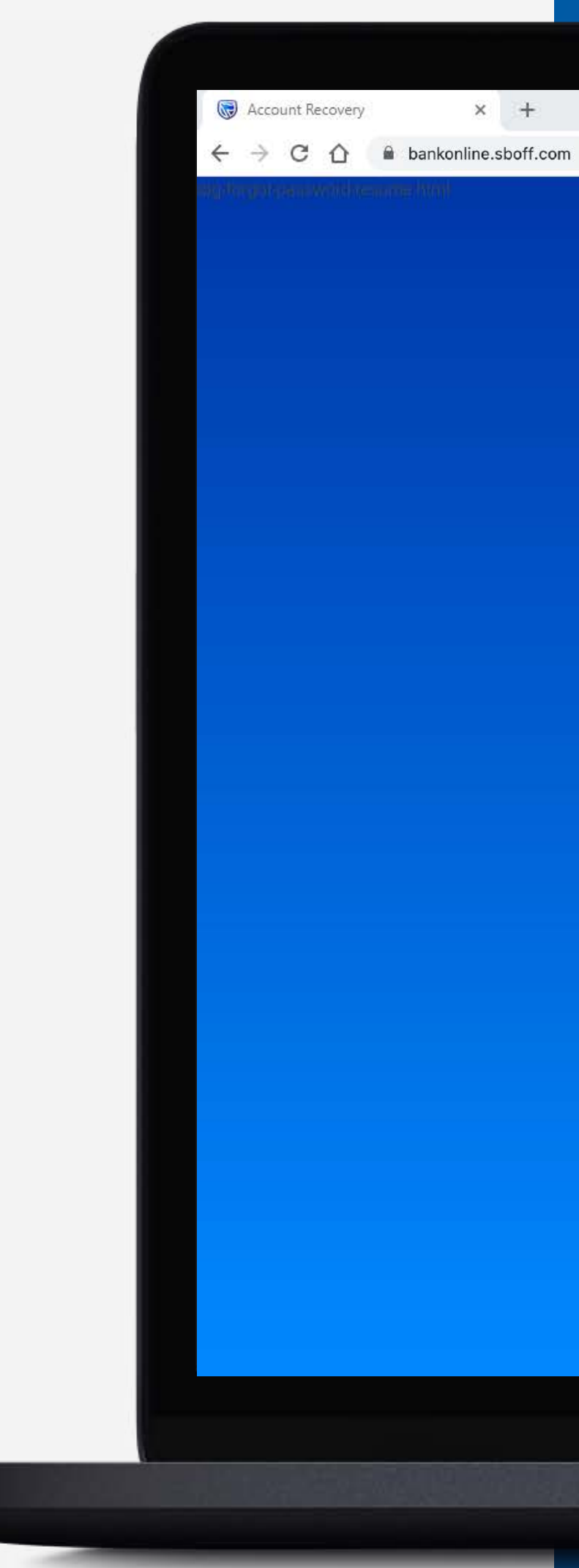

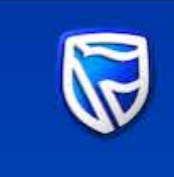

## Verify your profile

A Verification Code has been sent to exa\*\*\*\*@gmail.com

HELP

Verification code

BACK

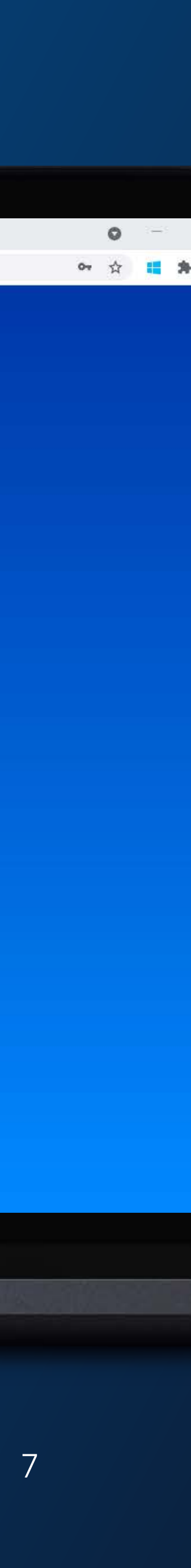

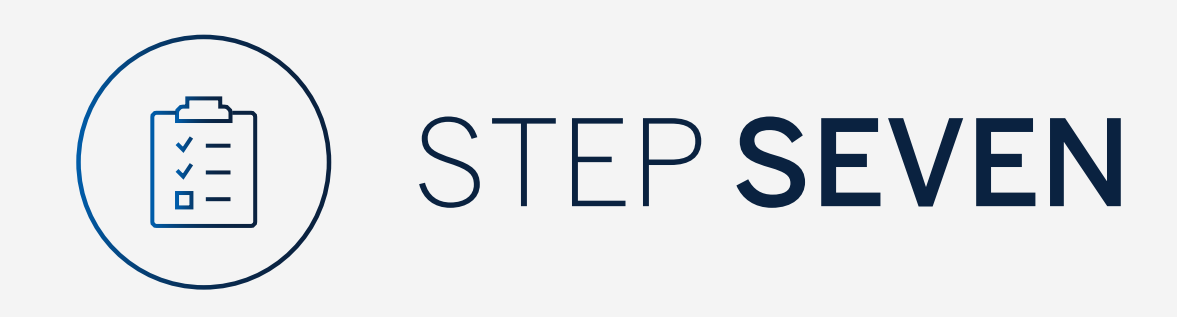

Enter a new password.

Note the password must contain:

- 8 or more characters
- 2 or more numbers
- Uppercase character
- Lowercase character
- 1 or more special characters

Click "Next".

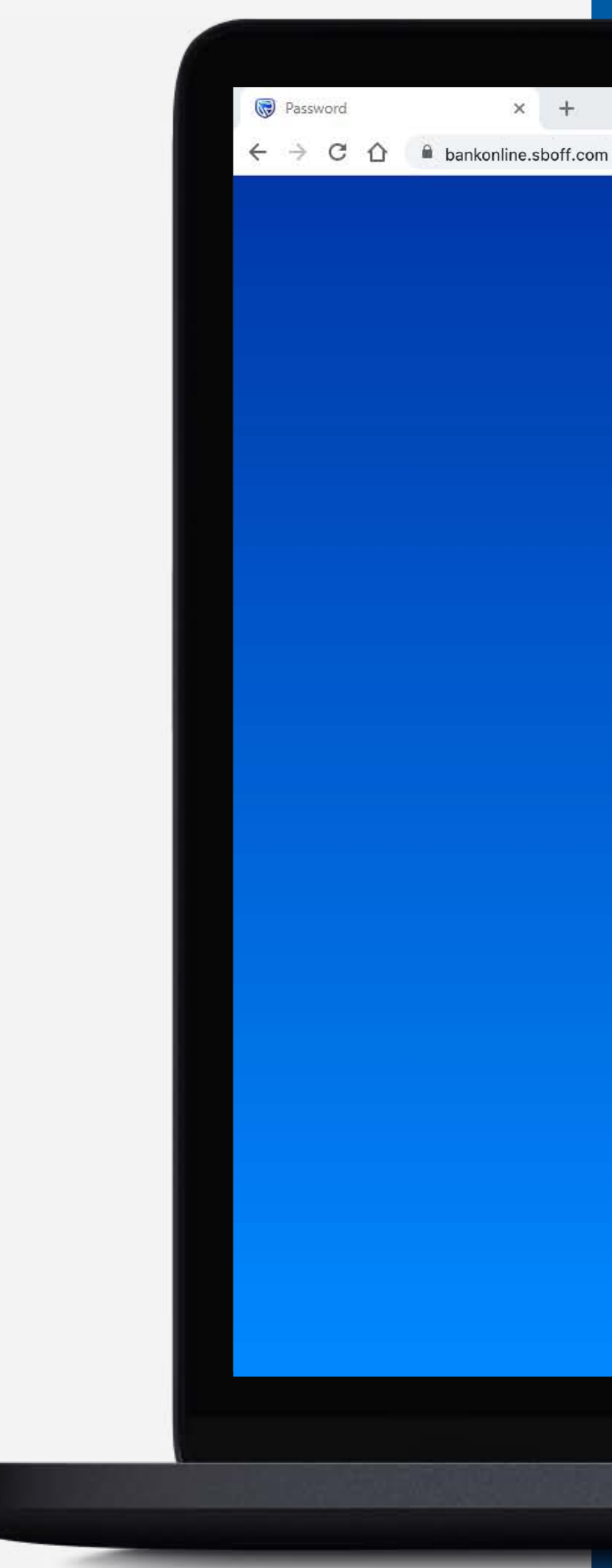

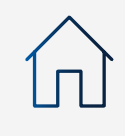

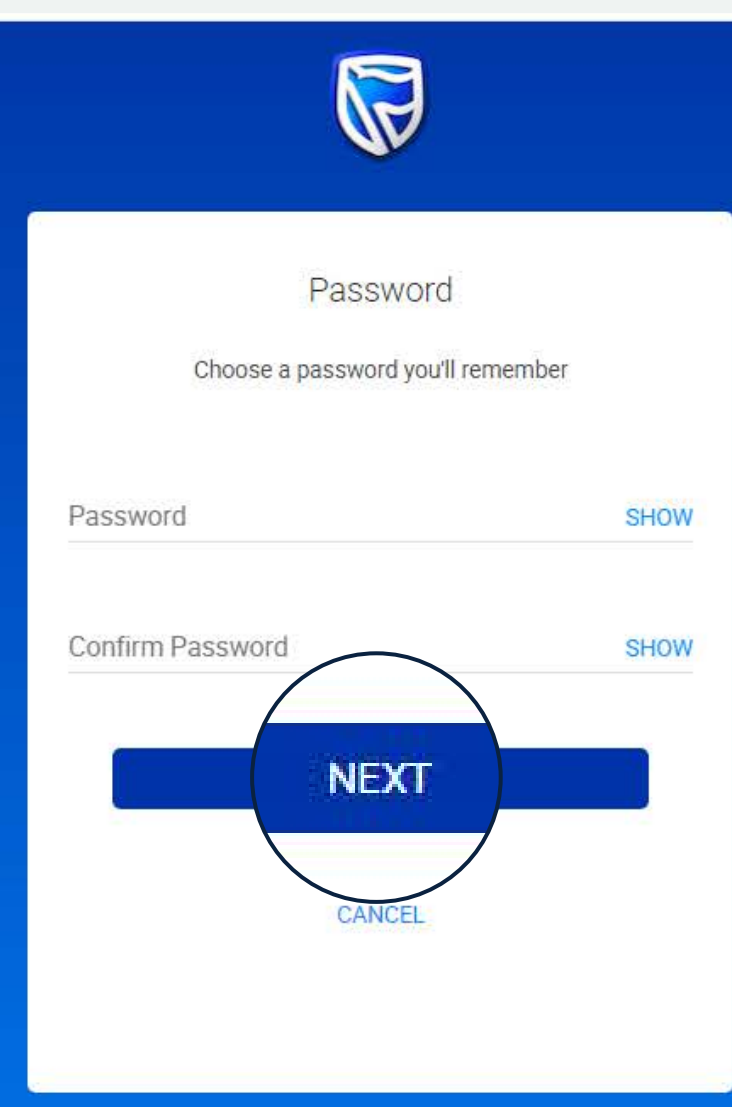

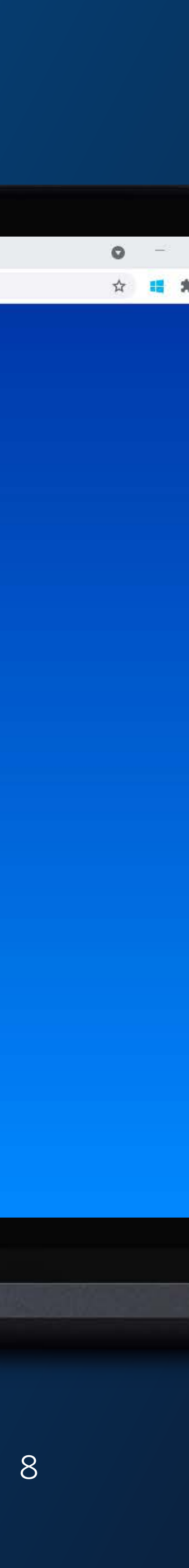

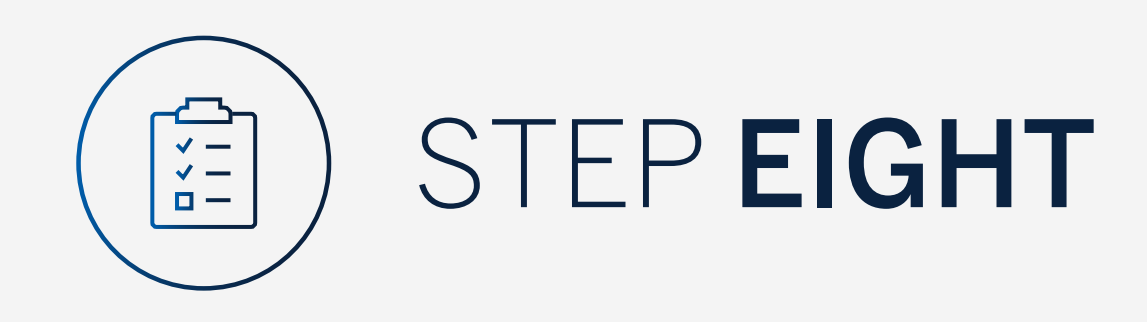

Your password has been successfully reset.

You will be returned to the login page to login using the new password.

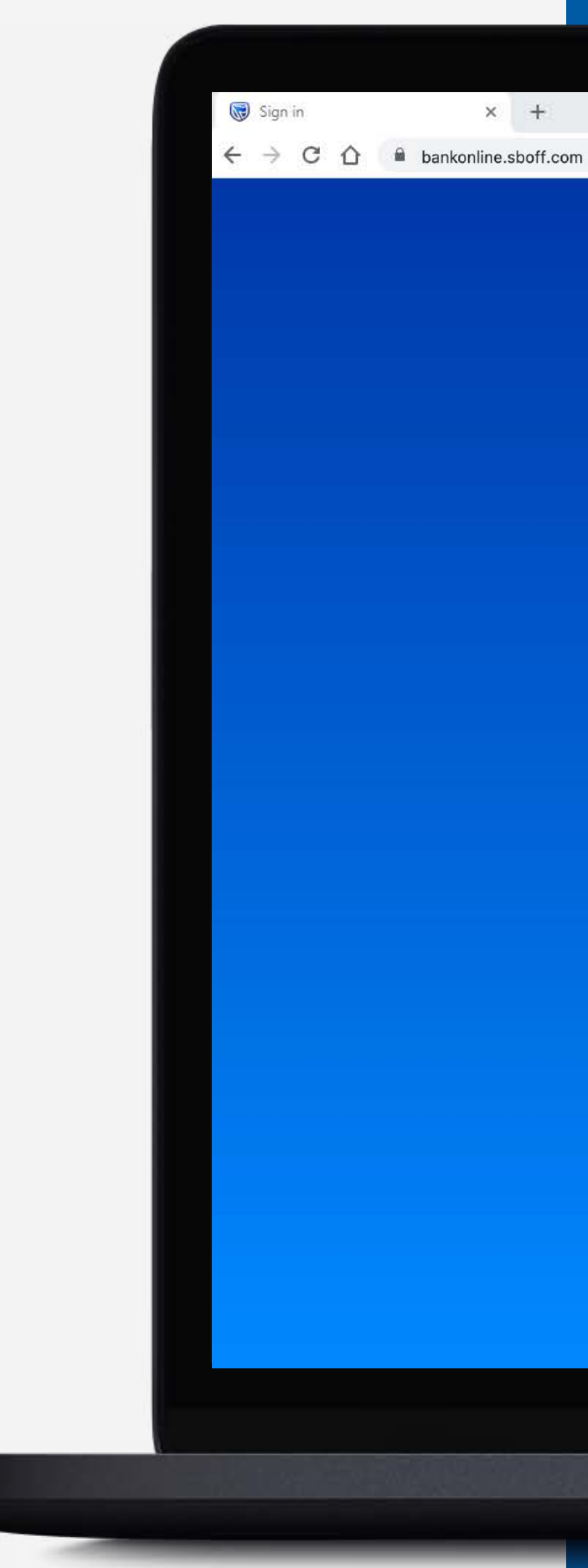

| Sign in with your Stand | lard Bank ID |
|-------------------------|--------------|
| Username                |              |
| Password                | SHOW         |
| SIGN IN                 |              |
| Forgot password   Forgo | t username   |

Don't have a Standard Bank ID? Register here

Your Password has been reset. Please use your new password to login.

OKAY

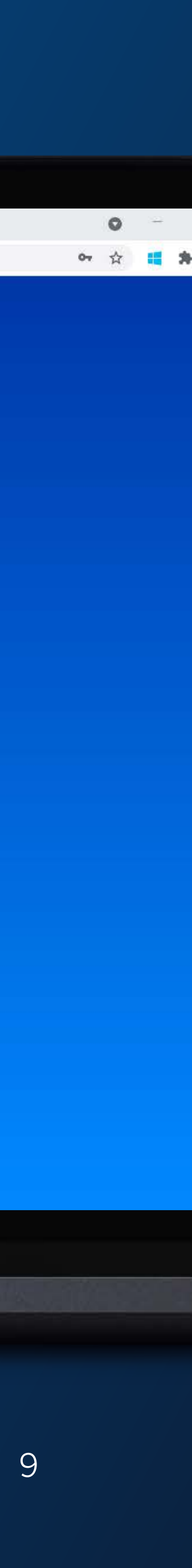

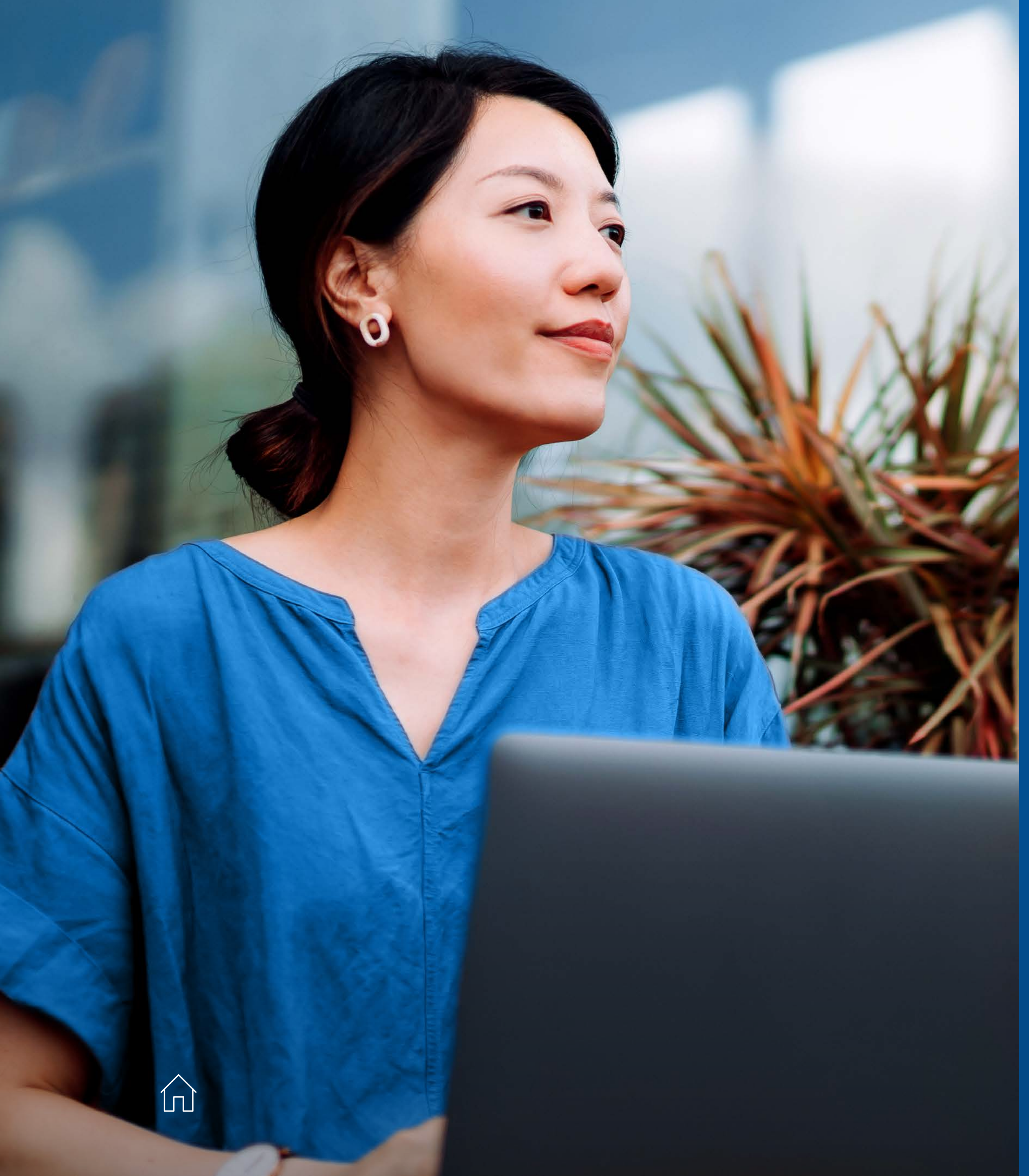

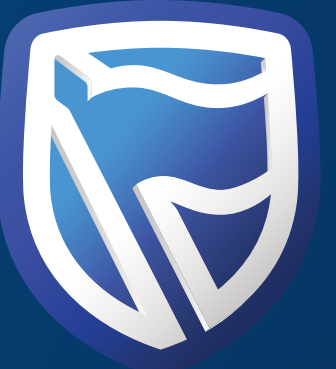

# THANK YOU

Standard Bank *IT CAN BE*